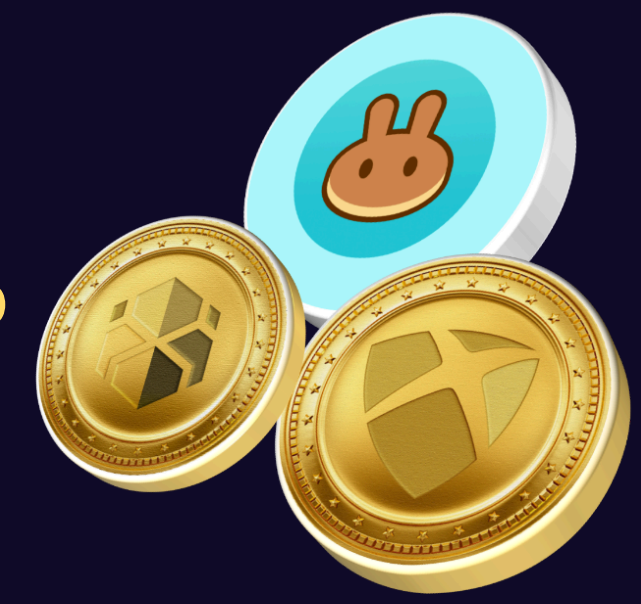

# MetX & XPX Swap Walkthrough

Updated 18/07/2022

# Requirements

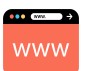

Tested browsers are Chrome, Firefox and Safari

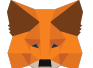

MetaMask installed (don't use any other wallet extensions!)

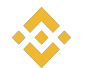

BNB tokens in your account to swap back from remote chain<sup>1</sup> to Sirius Chain

<sup>1</sup>remote chain = Binance Smart Chain (chains other than Sirius Chain)

# Important information

- → This document and swap utilizes main networks
- → FAQ: <u>click</u>
- → All swaps will now take place within the Sirius wallet: <u>https://web-wallet.xpxsirius.io</u>
- → MetaMask: <u>https://metamask.io/download</u>
- → Binance Smart Chain note that we only have TWO contract addresses for BSC:
  - XPX contract address:
    - 0x6F3AAf802F57D045efDD2AC9c06d8879305542aF
  - MetX contract address:
     0x16365c943364c5493c9B10F35aA7f3E153450155
  - Explorer: <u>https://bscscan.com</u>
- → Sirius Chain:
  - Escrow for BEP20 XPX and MetX:
     XA5LNPUMDDTUCJ2MZTBSN22PZKSVAXOBJFWBATXM
  - Wallet: <u>https://web-wallet.xpxsirius.io/</u>
  - Explorer:

https://explorer.xpxsirius.io/#/account/XA5LNPUMDDTUCJ2MZTBSN2 2PZKSVAXOBJFWBATXM

- → DEX (Decentralized Exchange):
  - BSC Pancake: <u>https://pancakeswap.finance</u>
  - There are a lot more DEXs, please try them!
- → Report a bug : <u>https://t.me/proximaxhelpdesk</u>

### Install MetaMask

- → Install MetaMask on your browser: <u>https://metamask.io/download</u>
- → In this example, Chrome is used as a browser. If another browser is used, the flow should be almost the same

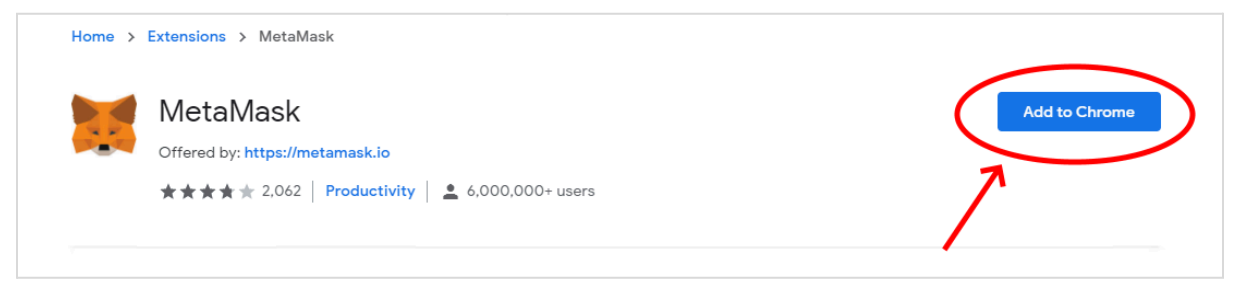

→ To use an existing MetaMask wallet, you can choose to import one. Otherwise, create a wallet (click on Create a Wallet)

| Yes, let's get set up!                         |
|------------------------------------------------|
| Yes, let's get set up!                         |
|                                                |
| create a new wallet and Secret Recovery Phrase |
| Create a Wallet                                |
|                                                |

- → Click on "I Agree"
- → Type in a password twice
- → Mark the checkbox
- → Click on "Create"
- → Click on "Next"
- → Click on "CLICK HERE TO REVEAL SECRET WORDS"
- → Write down the 12 words and store them in a secure place<sup>2</sup>
- → Click on "Next"
- → Confirm the Backup Phrase (tick them in the right order)
- → Click "Confirm" followed by "All Done"

<sup>2</sup>It is strongly recommended that you do not write this in notepad or on a loose sheet of paper as the 12 words cannot be recovered once lost

# Configure MetaMask for Binance Smart Chain

→ Go to Settings

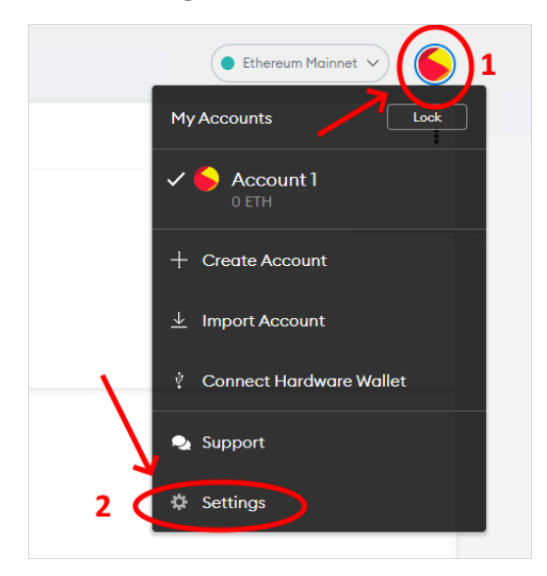

- → Click on "Networks"
- → Click on "Add Network"
- → Use these settings:
  - Network name: BSC Mainnet
  - New RPC URL: <u>https://bsc-dataseed.binance.org</u>
  - Chain ID: 56
  - Currency Symbol: BNB
  - Block Explorer URL: <u>https://www.bscscan.com</u>
- → Click on "Save"

| letwork Name                 |       |
|------------------------------|-------|
| BSC Mainnet                  |       |
| lew RPC URL                  |       |
| https://bsc-dataseed.binance | .org/ |
| Chain ID                     |       |
| 56                           |       |
| Currency Symbol (optional)   |       |
| BNB                          |       |
| lock Explorer URL (optional) |       |
| https://www.bscscan.com/     |       |

### → Click on "Import Tokens"

| Account 1<br>Oxfort_CONTO<br>COBNB     |
|----------------------------------------|
| ⊙ BNB                                  |
| 0 BNB                                  |
|                                        |
| U Send Swap                            |
| Assets Activity                        |
| 📀 0 BNB 📏                              |
| Don't see your token?<br>Import tokens |
|                                        |
|                                        |
|                                        |
|                                        |
| Need help? Contact MetaMask Support    |

- → Paste the contract address:
   0x6F3AAf802F57D045efDD2AC9c06d8879305542aF
- → Click on "Add Custom Token"
- → Click on "Import Tokens"
- → Repeat the same for MetX with the following contract address:
   0x16365c943364c5493c9B10F35aA7f3E153450155

# Using your wallet to swap from Sirius Chain

If you have a private key or your wallet a wallet backup file, and your wallet is new, you import that private key or wallet backup file into your new wallet by following the instructions below:

- → Open your wallet (web wallet) using this link: https://web-wallet.xpxsirius.io/
- → Click "Create a new Sirius Wallet" as shown in the figure below:

| ProvimoV Sirius Wallot 10                                                              | Sign in                                                |        |
|----------------------------------------------------------------------------------------|--------------------------------------------------------|--------|
|                                                                                        | Sirius Mainnet                                         | Change |
| A highly secure and intuitive wallet<br>and gateway to the ProximaX Sirius<br>platform | Select Wallet                                          | Select |
| peron                                                                                  | Password                                               | ۲      |
|                                                                                        | Sign In                                                |        |
|                                                                                        | No Sirius Account yet?<br>Create a new Sirius Wallet > |        |

→ Click "From a Private Key" or "From a Wallet Backup" as shown in the figure below:

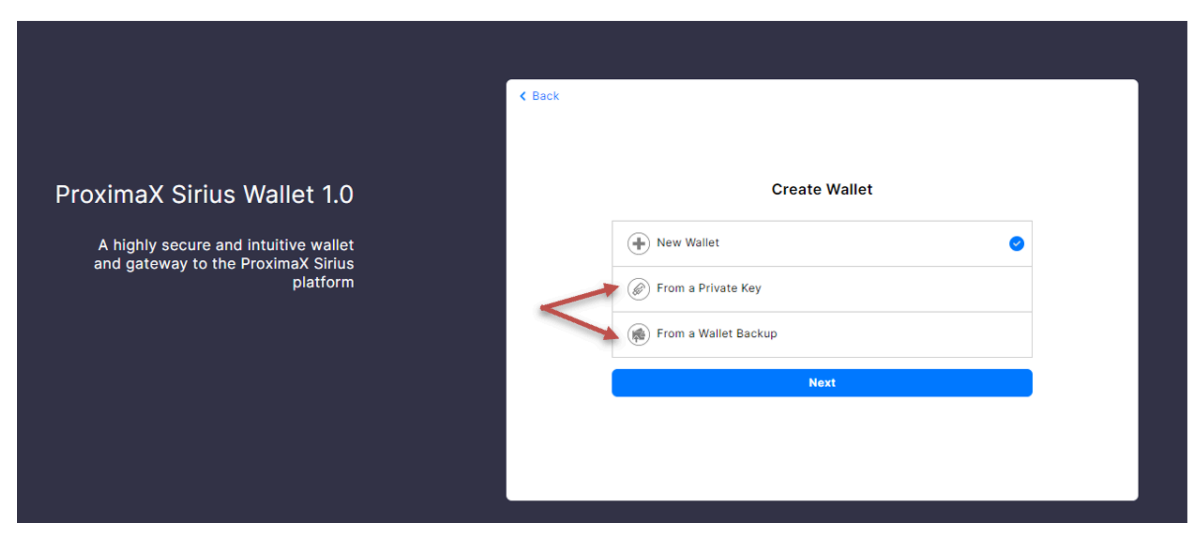

Follow the instructions till you are complete with importing the private key or the wallet backup

### Swapping assets

Now that your wallet is in place, open it and log onto the wallet. You should be able to see the swap function on the left-hand frame as shown in the figure below:

| ProximaX<br>Sirius Wallet | <b>1 BLOCK HEIGHT 5714890</b>                 |      |
|---------------------------|-----------------------------------------------|------|
| DEFAULT ACCOUNT 🕂         | CURRENT BALANCE<br>O XPX 💱<br>Estimate US\$ 0 |      |
| + Create New Account      | <b>і Тор Uр</b> 💿                             |      |
| TRANSACTIONS              | Overview Assets Namespaces All Transactions   |      |
|                           | ASSETS (0 - View All)                         |      |
| QUICK ACTION              | ASSET ID                                      | NAN  |
| * Namespace<br>* Asset    | No records found.                             |      |
| * Swap                    | NAMESPACES (0 - View All)                     |      |
| NAVIGATE                  | NAME NAMESPACE ID                             |      |
| G Wallets                 |                                               |      |
| Accounts                  | No records found.                             |      |
| Address Book              |                                               |      |
|                           | RECENT TRANSACTIONS (0 - View All)            |      |
|                           |                                               | TAMD |

→ Click on the "Swap" tab

→ You should be able to select from the swap utility three options as shown below:

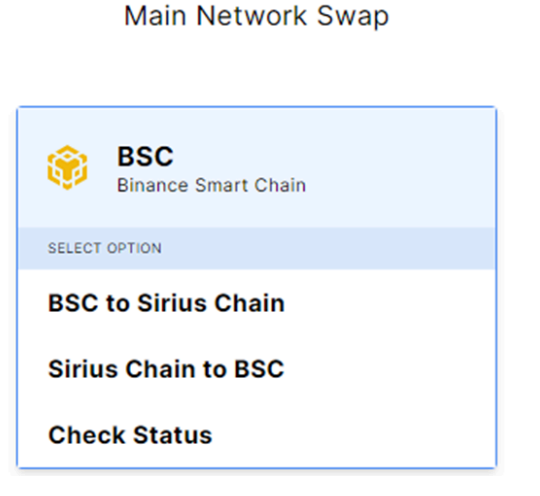

### Swap from Binance Smart Chain to Sirius Chain

→ Select BSC to Sirius Chain if you are swapping from BEP20 BSC to Sirius Chain as shown below:

| Main Network Swap                                                                                                    |           |        |  |  |  |
|----------------------------------------------------------------------------------------------------|-----------|--------|--|--|--|
| 🛞 Swap from BSC to ProximaX Sirius Chain                                                                                                    |           |        |  |  |  |
| 1     Transaction     2     Validation     3     Certificate       Select Asset       XPX       XPX |           |        |  |  |  |
| FROM METAMASK ADDRESS                                                                                                    | CONNECTER | Change |  |  |  |
| 0<br>B(b30 NbX                                                                                                    |           |        |  |  |  |
| Min. amount is 51(50 XPX will deducted for transaction fee)<br>To sinus CHAIN ACCONT<br>Primary                                                                                                    |           | Change |  |  |  |
| 0 XPX 🐐                                                                                                    |           |        |  |  |  |
| Total Amount of XPX received after deducting transaction fee                                                                                                    |           |        |  |  |  |
| Cancel Send Request                                                                                                    |           |        |  |  |  |

- → If you are not connected to Metamask yet:
  - Click on "Connect to MetaMask"
  - Check the account details and URL and click on "Connect"
- → You have two options at the moment to swap over from the BSC chain, i.e., either XPX or MetX
- → Fill in the MetaMask address you are swapping from
- → Key in the amount of XPX or MetX to swap and then click on "Send Request"
- → To swap from Binance Smart Chain back to Sirius Chain, you'll need BNB!
- → Sign off the transaction in MetaMask to approve the transaction by clicking on the "Confirm" button. Please note that there are fees involved in the transaction and it will be added onto your transaction
- → Follow the instructions and keep a record of your transaction. You are now finished with a swap from th BSC to the Sirius Chain

### Swap from Sirius Chain to Binance Smart Chain

→ Click on "Sirius Chain to BSC" option and you will come to the page below:

|                                                                                                    | Main Network Swap                                          |                                                    |  |  |  |  |
|----------------------------------------------------------------------------------------------------|------------------------------------------------------------|----------------------------------------------------|--|--|--|--|
| 1 Transaction                                                                                                    | <ul> <li>and use some cum in pro-</li> </ul>               | 2 Certificate                                      |  |  |  |  |
|                                                                                                    |                                                            |                                                    |  |  |  |  |
| Select Asset                                                                                                    |                                                            |                                                    |  |  |  |  |
| Primary                                                                                                    |                                                            | Balance XPX -                                      |  |  |  |  |
| XPR AMOUNT ()<br>0                                                                                                    |                                                            | Max, Amount                                        |  |  |  |  |
| 10 METAWASK ADDRESS<br>BSC address motiving your map                                                                                                    |                                                            |                                                    |  |  |  |  |
| Transaction Fee (BSC BEP20 Network):                                                                                                    |                                                            |                                                    |  |  |  |  |
| Standard<br>EN8 0.0002875<br>XPK 72.127709 = USD 0.07                                                                                                    | Fast<br>BNB 0.000345<br>XPX 82.431736 = USD 0.08           | Rapid<br>BND 0.0004025<br>XPX 92.735703 = USD 0.09 |  |  |  |  |
|                                                                                                    | Fees are valid for: 1:30 Transaction Fee (Sirius Network): |                                                    |  |  |  |  |
|                                                                                                    | () Transaction Fee: 66.3 XPX                               |                                                    |  |  |  |  |
|                                                                                                    | Total Transaction Fee: 66.3 XPX                            |                                                    |  |  |  |  |
| DYTER PASSWORD Enter Password                                                                                                    |                                                            | 0                                                  |  |  |  |  |
|                                                                                                    |                                                            |                                                    |  |  |  |  |
| 0 XPX 😵                                                                                                    |                                                            |                                                    |  |  |  |  |
| Swap completion time will vary depending on the performance of the BSC network. The more BNB transaction fees you pay,<br>the faster your swap will occur. Displayed BNB fees are valid for only three minutes due to the BSC network's fluctuating rates. |                                                            |                                                    |  |  |  |  |
|                                                                                                    | Later Confirm Seren                                        |                                                    |  |  |  |  |

- → Choose either MetX or XPX as shown in the figure
- → Enter the MetaMask address that you want to swap your Sirius Chain asset into
- → Select the fee on the BSC network that you wish to spend. The BSC optional fee structure allows for faster confirmation times
- → Once completed, click on "Confirm Swap"
- → Follow the instructions and keep record of your transaction. You are now finished with a swap from the Sirius Chain to the BSC Chain

### **Possible Problems**

#### **Problem:**

MetaMask doesn't connect

#### **Possible solutions:**

- → Refresh your browser (Ctrl+F5)
- → Reinstall MetaMask

#### **Problem:**

When swapping from Binance Smart Chain to Sirius Chain, the following error is shown: "Please select BSC Mainnet on Metamask to swap"

### Solution:

Select the "BSC Mainnet" in MetaMask

#### Problem:

Am I able to speed up a transaction in MetaMask?

#### Solution:

No, your swap wouldn't be successful

#### Problem:

My balance in MetaMask isn't updated, but I can see the new balance on the explorer

#### Solution:

Use another endpoint (change the node), for BSC you can change to one of these BSC RPC Endpoints:

https://docs.binance.org/smart-chain/developer/rpc.html

#### Problem:

When I try to swap to the Sirius Network, why can't I connect my Metamask wallet when I click "Connect to MetaMask" but instead another wallet pops up for me to sign in?

### Solution:

You may have other crypto wallets that are installed as extensions. The browser cannot determine which wallet it can attach to. Please switch them off by going to the "Manage Extensions" at the top right of the browser and deactivate them. (Note: not remove but deactivate the slider). Leave MetaMask activated.

If you find a bug or you have any suggestions, talk to us on Telegram here: <u>https://t.me/proximaxhelpdesk</u>